# Contents

| Conference Site                          | 1 |
|------------------------------------------|---|
| Find Conference Websites                 | 1 |
| Locate Keynote Speakers for a conference | 3 |
| Get a program overview                   | 3 |
| Sponsor an Exhibit                       | 3 |

#### CONFERENCE SITE

The offline site (also called conference site) is used only during an active conference. This site is only accessible by authors registered to the conference. When the conference is completed, the site is pulled down after a specific point in time and is then inaccessible.

The information that was included in this site is updated after the conference and will not be available again until the digital collection is prepared. Some papers that were available during the conference will not be available when the digital collection is prepared. The digital collection is normally available approximately 12 weeks after the conference is completed.

The offline site is not the same as the site that will later become the digital collection, although it is similar. The conference site is only available to registered attendees of the conference and is not available for purchase nor is it available to agencies with subscriptions to ASME collections.

The offline site (conference site) is searchable. The papers that appear on this site have a watermark that says "For Attendee Use Only" across the header. Authors can view and download the watermarked papers one at a time, but they cannot do a batch download of all the papers.

#### FIND CONFERENCE WEBSITES

Go to ASME.org

#### Select "Conferences & Events

| A CRAT | The A         | merican Soc          | iety of Mechani               | ical Engineers            | ASME Foundation               | on Sections & Div       | visions Programs   | Sign In/Crea          | ate Account     | Cart 😥 Q                |
|--------|---------------|----------------------|-------------------------------|---------------------------|-------------------------------|-------------------------|--------------------|-----------------------|-----------------|-------------------------|
|        | About<br>ASME | Codes &<br>Standards | Certification & Accreditation | Learning &<br>Development | Publications &<br>Submissions | Conferences &<br>Events | ASME<br>Membership | Topics &<br>Resources | Get<br>Involved | Government<br>Relations |

#### Then "Conferences" from the secondary menu

| <b>Conferences &amp; Events Overview</b> | About ASME Conferences     | Competitions               | Virtual Event Information |
|------------------------------------------|----------------------------|----------------------------|---------------------------|
| Event Calendar                           | About ASME Industry Events | ASME IShow                 | Event Search              |
| Conferences                              | Conference Publication     | IAM3D Challenge            |                           |
| Committee Meetings                       | Guidelines                 | Student Design Competition |                           |
| Courses                                  | Technical Events & Content | Old Guard Competitions     |                           |
| Section Events                           | Sector                     | HPVC                       |                           |
| Webinars                                 |                            |                            |                           |

Apply the filters to show only the events you are interested in seeing:

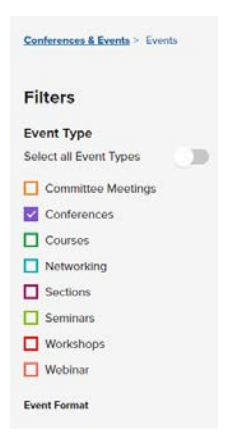

Then select your conference from the Calendar of Events, either by scrolling through the options provided, or by using the "search for an event" search menu.

| Calendar of Events |          |             | Search for an event |  |          |               |
|--------------------|----------|-------------|---------------------|--|----------|---------------|
|                    |          |             |                     |  | Adv      | vanced Search |
| Upcoming           | Archived | By<br>Month |                     |  | Calendar | List          |

Clicking on any of the provided links, will take you directly to that unique conference website. From this page you can be directed to accomplish many tasks such as

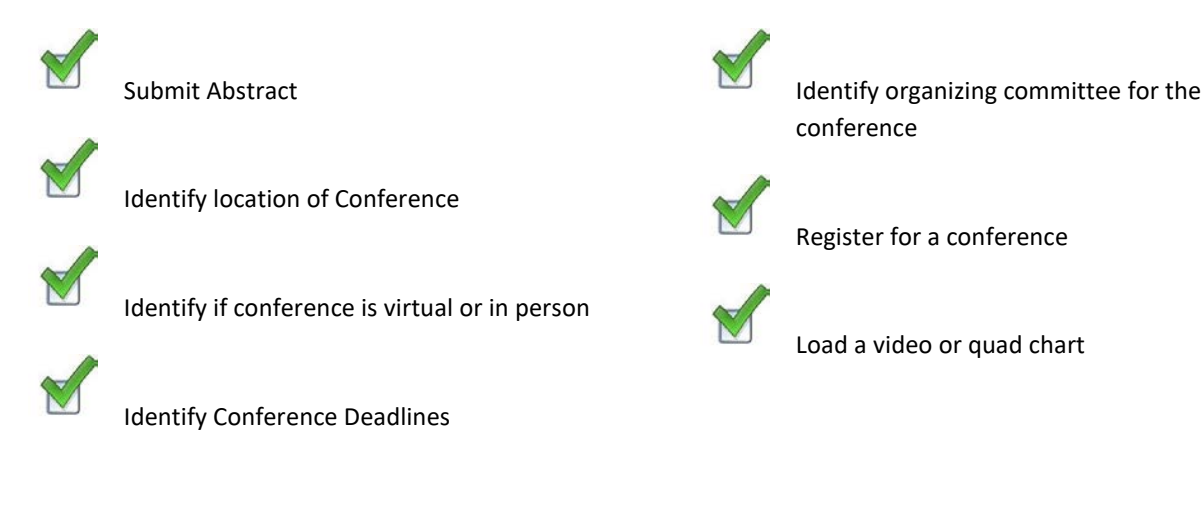

Select "Program" from the top ribbon and then Program Overview from the secondary link

| HOME             | about $\checkmark$   | PROGRAM V | STUDENTS |
|------------------|----------------------|-----------|----------|
| Program Overview | Web Tool Help Center |           |          |

## LOCATE KEYNOTE SPEAKERS FOR A CONFERENCE

Select "Program" from the top ribbon and then Program Overview from the secondary link

| HOME             | about $\vee$         | PROGRAM 🗸 | STUDENTS |
|------------------|----------------------|-----------|----------|
| Program Overview | Web Tool Help Center |           |          |

## GET A PROGRAM OVERVIEW

Select "Program" from the top ribbon and then Program Overview from the secondary link

| HOME             | About $\checkmark$   | PROGRAM V | STUDENTS |
|------------------|----------------------|-----------|----------|
| Program Overview | Web Tool Help Center |           |          |
|                  |                      |           |          |

## SPONSOR AN EXHIBIT

Select "Sponsor/Exhibit" from the upper ribbon.

| ( | HOME     | $PROGRAM{\smallsetminus}$ | VIDEO/QUAD CHART SUBMISSION | REGISTER | SPONSOR/EXHIBIT 🗡 |
|---|----------|---------------------------|-----------------------------|----------|-------------------|
|   | $\smile$ |                           |                             |          |                   |

If you would like to know about sponsoring an event that doesn't have this link, then please use the contact us link under the Home button to ask how you can sponsor the event you are interested in sponsoring.